## 日報管理マニュアル

1. 使用アプリ File Maker Go(出欠管理 v2、出欠管理 DATA)

## 2. 表示項目

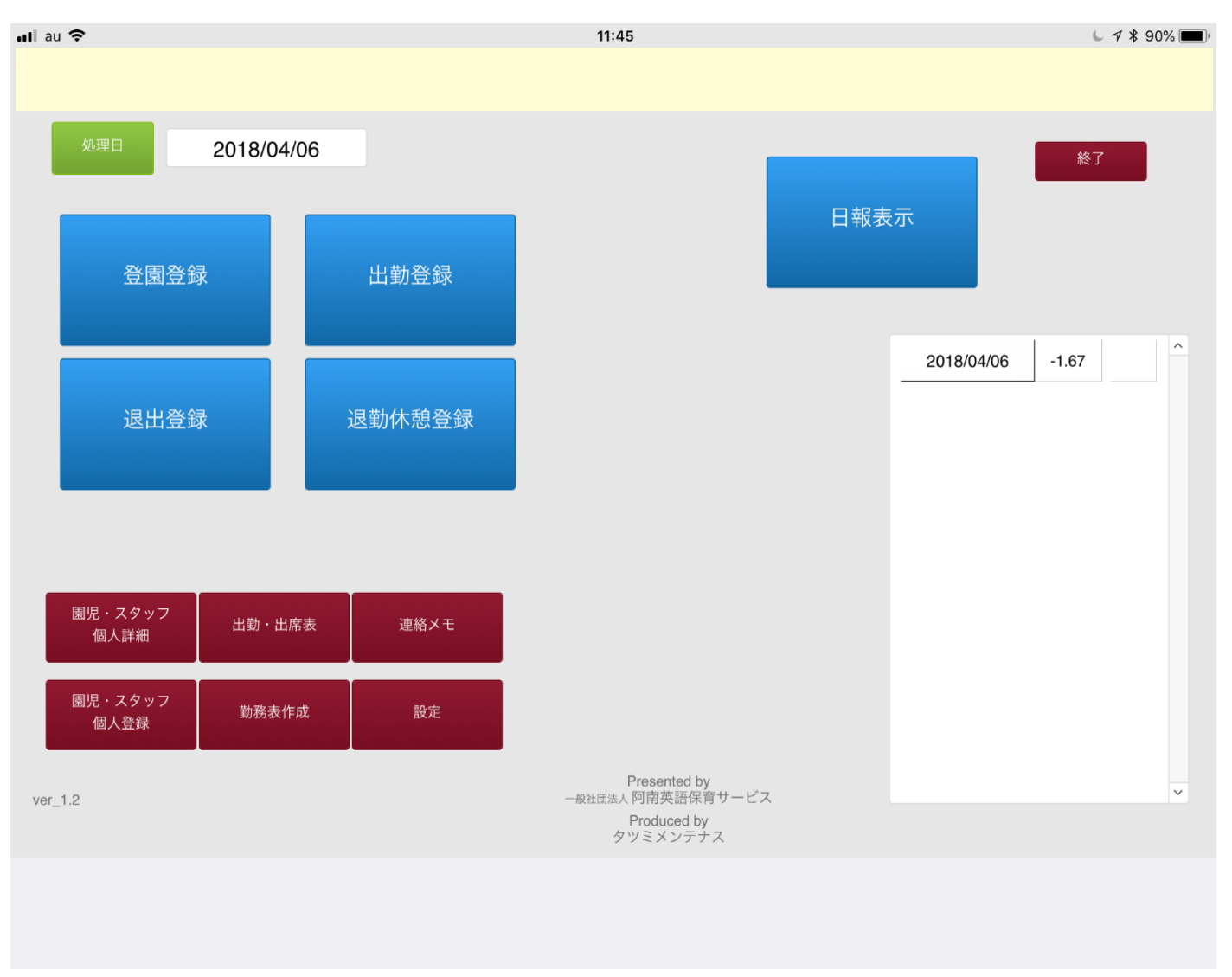

(画像 1)

(1) 園児・スタッフ個人登録 左下部【園児・スタッフ個人登録】をタップします。 (画像 2)が表示されるので登録に進みます。

|                  |                        | 12:16    | <i>⊾ -7</i> <b>≵</b> 84% <b>—</b> ) |
|------------------|------------------------|----------|-------------------------------------|
| 园儿 <sub>c1</sub> | 新規個人登録                 | c1       | Topへ戻る                              |
| id statu         | s                      | c2       |                                     |
| 苗字               | 3日                     | c3<br>c4 |                                     |
| カ 性別             | <ul> <li>資格</li> </ul> | c5       |                                     |
| 電話 メール           | 指定                     |          |                                     |
| 電話               |                        |          |                                     |
|                  |                        |          | ~                                   |
| 郵便番号    県市       | 町村                     |          |                                     |
| 字以下              |                        |          | <u>^</u>                            |
| XE 170           |                        |          |                                     |
| 保武者代理人保代郵便       |                        |          |                                     |
| 保代住所             |                        |          | ~                                   |
| 保代電話             |                        |          |                                     |
|                  |                        |          |                                     |
|                  |                        |          |                                     |
|                  |                        |          |                                     |
|                  |                        |          |                                     |
|                  |                        |          |                                     |
|                  |                        |          |                                     |

(画像 2)

(画像 2) 左上部分の園児ボタンをタップすると園児登録画面とスタッフ登録画面の切り 替えが可能です。

#### ■園児登録

(画像 3) 【id】と表示されている右部分ブランクをタップし「c1」と入力します。 園児の新規登録の単位は「c」となりますので登録人数を増やす場合は「c1」「c2」「c3」 「c4」・・・と繰り上げた数字を入力し園児情報を追加していきます。

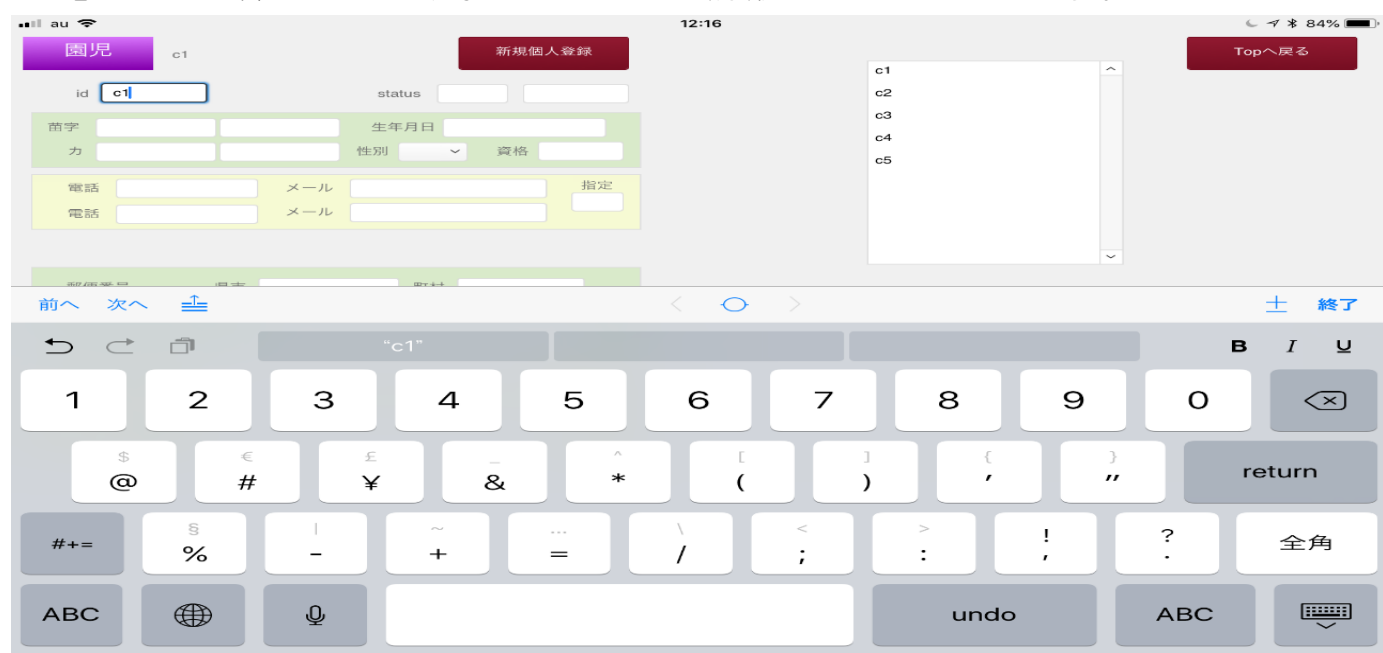

氏名部分(入力)、生年月日(スクロール)、性別(選択)の園児情報を入れ、右上部分の status 右の現在【OK】と表示の出ている部分をタップします。【OK】と【NG】に 変更が可能ですので【OK】に変更してください。

\*【OK】は登園可能=在園児、【NG】は登園不可=卒園児、退園児の扱いになります。 園児登録に資格選択は必要ありません。(画像 4)は参考例になります。

| 園リ | 見 。   | c1   |     |      |      | 新热        | 見個人登 | 经録 |
|----|-------|------|-----|------|------|-----------|------|----|
| id | c1    |      |     | stat | us C | ок        | 1_2蓐 | 見  |
| 苗字 | スターリー | - 太郎 |     | 生年   | 月日   | 2016/12/0 | 01   |    |
| 力  | すたーり- | - たろ | う   | 性別   | 男 、  | ~ 資林      | 各    |    |
| 電話 | i     |      | メール |      |      |           |      | 指定 |
| 電話 | i     |      | メール |      |      |           |      |    |

(画像 4)

(画像 4) 右上部【新規個人登録】をタップし(画像 5) の表示になるので【OK】をタップしてください。以上で園児登録完了となります。

| au 🗢             |     |        |         | 12:18      |    |       |   | <b>↓</b> ⊀ ⊁ 84% 🔳 |
|------------------|-----|--------|---------|------------|----|-------|---|--------------------|
| 園児 <sub>c2</sub> |     |        | 新規個人登録  |            | c1 | スターリー | ^ | Topへ戻る             |
| id               |     | status |         |            | c2 | 1 400 |   |                    |
| 苗字               |     | 生年月日   |         |            | c3 |       |   |                    |
| <b>л</b>         |     | 性別~    | 資格      |            | c5 |       |   |                    |
| 電話               | メール |        | 指定      |            | c1 |       |   |                    |
| 電話               | メール |        |         | 確認         |    |       |   |                    |
|                  |     |        | 新規 園児 個 | 国人登録を行います。 |    |       | ~ |                    |
| 郵便番号             | 県市  | 町村     |         |            |    |       |   |                    |
|                  | ≥以下 |        | キャンセル   | ОК         |    |       |   |                    |
|                  | 建物  |        |         |            |    |       |   |                    |
| 保護者代理人           |     |        |         |            |    |       |   |                    |
| 保代郵便             |     |        |         |            |    |       |   |                    |
| 保代電話             |     |        |         |            |    |       |   | ~                  |
|                  |     |        |         |            |    |       |   |                    |
|                  |     |        |         |            |    |       |   |                    |
|                  |     |        |         |            |    |       |   |                    |
|                  |     |        |         |            |    |       |   |                    |
|                  |     |        |         |            |    |       |   |                    |
|                  |     |        |         |            |    |       |   |                    |
|                  |     |        |         |            |    |       |   |                    |

#### ■スタッフ登録

(画像 6) 左上部紫の表示をタップし、【スタッフ】に変更します。

| ul au 🗢            |        | 12:16 | € 7 \$ 84%  |
|--------------------|--------|-------|-------------|
| スタッフ <sub>s1</sub> | 新規個人登録 | s1    | Topへ戻る<br>へ |
| id status          |        | s2    |             |
| 苗字                 |        | s3    |             |
| カ 性別 ~             | 資格     | s5    |             |
| 電話                 | 指定     |       |             |
| 電話                 |        |       |             |
|                    |        |       | ~           |
| 郵便番号 県市 町村         |        |       |             |
| 字以下                |        |       |             |
| 建物                 |        |       |             |
| 保護者代理人             |        |       |             |
| 保代郵便               |        |       |             |
| 保代電話               |        |       | ~           |
|                    |        |       |             |
|                    |        |       |             |
|                    |        |       |             |
|                    |        |       |             |
|                    |        |       |             |
|                    |        |       |             |
|                    |        |       |             |

(画像 6)

(画像 7)【id】と表示されている右部分ブランクをタップし「s1」と入力します。ス タッフの新規登録の単位は「s」となりますので登録人数を増やす場合は「s1」「s2」 「s3」「s4」・・・と繰り上げた数字を入力し園児情報の手順同様にスタッフ情報を追 加していきます。

| ull au 🗢           | 12:18                   | √ ¥ 84%     →                              |
|--------------------|-------------------------|--------------------------------------------|
| スタッフ <sub>s1</sub> | 新規個人登録                  | Topへ戻る                                     |
| id <b>s1</b>       | status                  | si ^                                       |
| 苗字                 | 生年月日                    | 53                                         |
| カー性                | 別 > 資格                  | 55                                         |
| 電話 メール             | 指定                      |                                            |
| 電話 メール             |                         |                                            |
|                    |                         |                                            |
|                    |                         | ×                                          |
| 10/m 46 D III +    | Britt                   |                                            |
| 前へ次へ               | $\langle \circ \rangle$ | 土終了                                        |
| ち ご 同 時 .          | 月人日回個こ号                 | 年分 ∧ В I ⊻                                 |
| <b>— — — — — —</b> | * { } '                 |                                            |
| 1 2 3              | 4 5 6 7                 | 8 9 0 🔨                                    |
|                    |                         |                                            |
| \$ €               | ε & ^ [ ]               | 『』 ひ つ の つ の つ の つ の の つ の の の の の の の の の |
| @ # `              | ¥ - * ( )               |                                            |
|                    |                         |                                            |
| #+= ^^ %           |                         | . ! ? #+=                                  |
| · <u>··</u> /⁄     |                         | · · · · ·                                  |
|                    |                         |                                            |
| あいう 🌐 🖳            |                         | 取り消す あいう 🛄                                 |
|                    |                         |                                            |

| スタッフ <sub>s1</sub> |      |           | 新規個人登録 |
|--------------------|------|-----------|--------|
| id s1              |      | status NG |        |
| 苗字 スターリー           | 保育士  | 生年月日      |        |
| カ すたーりー            | ほいくし | 性別男、      | 資格     |
| 電話                 | メール  |           | 指定     |
| 電話                 | メール  |           |        |

(画像 8)

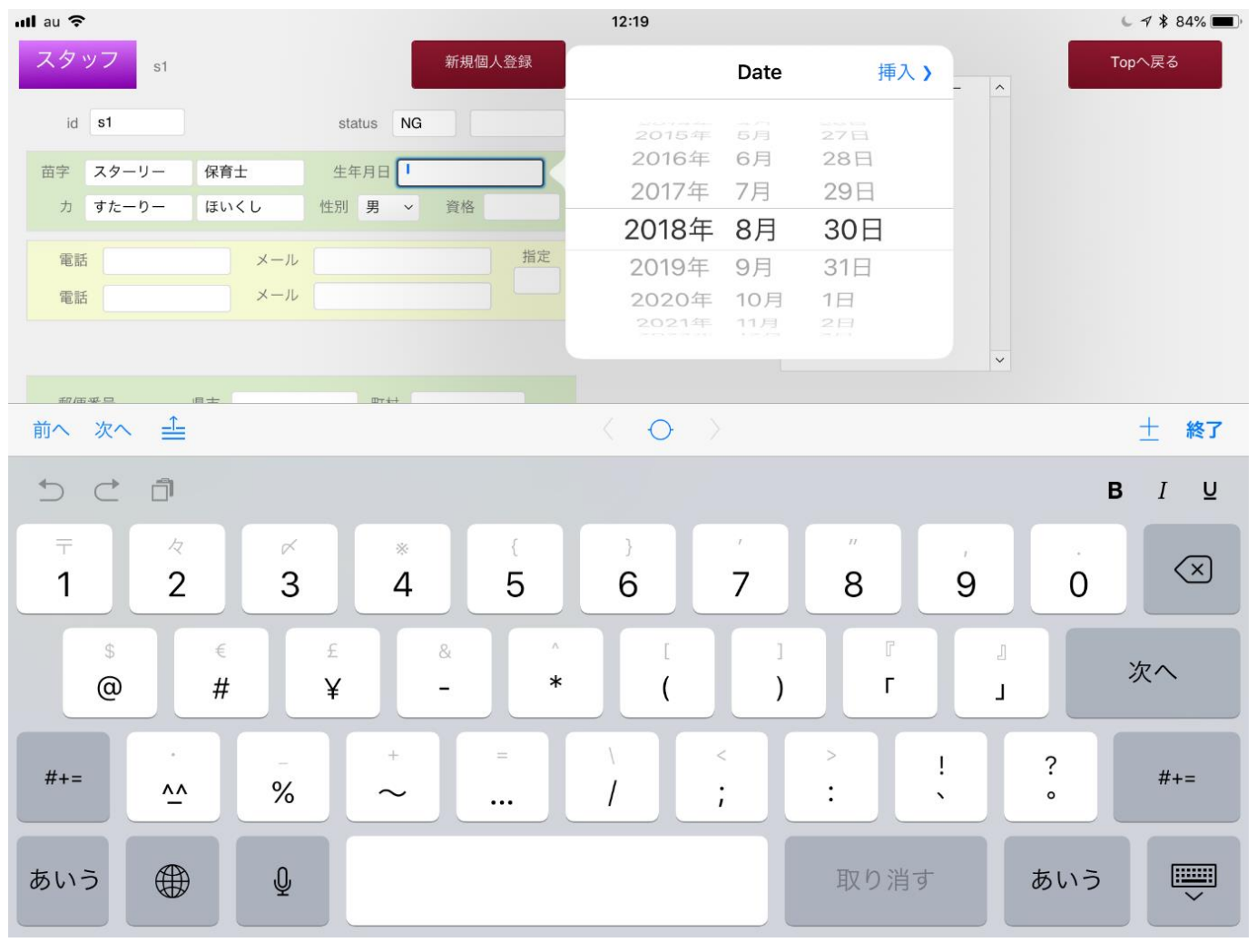

スタッフ登録時は【資格】の入力が必須となり、(画像 6)資格表示右部ブランクをタッ プし、資格選択をおこなってください。

| all au 奈<br>スタッフ s1                   | 新規個人登録             | 12:19                   | ↓ イ ¥ 83% □□)<br>Topへ戻る |
|---------------------------------------|--------------------|-------------------------|-------------------------|
| id s1                                 | status NG          | 挿入                      | >                       |
| 苗字 スターリー 保育士                          | 生年月日 1990/11/06    | 保育士                     |                         |
| カ すたーりー ほいくし                          | 性別 男 ~ 資格          | 補助員                     |                         |
| 電話 メール                                | 指定                 | 調理員                     |                         |
| 電話 メール                                |                    | 値を編集                    |                         |
|                                       |                    |                         | ~                       |
| ● ● ● ● ● ● ● ● ● ● ● ● ● ● ● ● ● ● ● | B7+++              | $\langle \circ \rangle$ | 土終了                     |
|                                       |                    |                         | B <i>I</i> ⊻            |
| 1 2 3<br><b>q W e</b>                 | 4 5<br><b>r t</b>  | 6 7 8<br>y u i          | 9 0 p                   |
| a #                                   | ¥<br>d-<br>f*<br>g | h j k                   | 改行                      |
|                                       | c v                | / ; :<br>b n m ·        | ! ? –                   |
| .?123 💮 👲                             |                    |                         | abc                     |

(画像 10)

(画像 10)新規個人登録をタップし(画像 11)の【OK】をタップしスタッフ登録が完了 となります。

| 💵 au 🗢                                |                          | 12                   | :20                   |                            |       |   | 6 🕈 ¥ 83% 🗖 |
|---------------------------------------|--------------------------|----------------------|-----------------------|----------------------------|-------|---|-------------|
| スタッフ s2<br>id<br>苗字<br>カ <b>すたーりー</b> | xtatus<br>生年月日<br>性別 ❤ 爹 | f 規個人登録              |                       | s1<br>s2<br>s3<br>s4<br>s5 | スターリー | ^ | Topへ戻る      |
| 電話 > 2<br>電話 > 2                      | × ール<br>× ール             | 指定<br>確<br>新規 スタッフ 値 | <b>認</b><br>人登録を行います。 | ٦                          |       | ~ |             |
| 学以下建物                                 |                          | キャンセル                | ОК                    |                            |       |   | ^           |
| 保護者代理人<br>保代郵便<br>保代住所<br>保代電話        |                          |                      |                       |                            |       |   | ×           |
|                                       |                          |                      |                       |                            |       |   |             |
| 前へ 次へ ≟                               |                          | <                    | $\odot$ >             |                            |       |   | 土終了         |

#### (2)登園·出勤登録

#### ■園児登園

#### (画像 11)の【Top へ戻る】とタップして(画像 12)の画面に戻ります。

| ul au 🗢                           |           | 11:45        | ✓ ≯ 90% (■)      |
|-----------------------------------|-----------|--------------|------------------|
| <sup>処理日</sup> 2018/04/00<br>登園登録 | 6<br>出勤登録 | 日報表          | 長示               |
| 退出登録                              | 退勤休憩登録    |              | 2018/04/06 -1.67 |
| 園児・スタッフ<br>個人詳細 出勤・出席家            | ē<br>連絡メモ |              |                  |
| 園児・スタッフ<br>個人登録                   | 設定        | Presented by |                  |
| ver_1.2                           |           |              | v                |
|                                   |           |              |                  |

(画像11)

(画像 11)の登園登録をタップすると(画像 12)の画面になります。表示の【スターリー太朗】をタップすると(画像 13)の表示されるので【確認】をタップします。 以上で園児の登園が完了します。

| 📲 au 穼 |      |    |    |   |   | 15:29      |      |                    |            | ↓ 7 * 76% |
|--------|------|----|----|---|---|------------|------|--------------------|------------|-----------|
| 在籍     | С    |    | OK |   | 2 | 2018/08/30 | 退出   | 退勤                 | Тор        |           |
| clear  | あ    | か  | さ  | た | な |            | 時間指定 | 9時25分の場<br>0925 と4 | 合は<br>桁の数字 | s3        |
|        | は    | ま  | や  | 6 | わ |            |      |                    | С          |           |
|        |      |    |    |   |   |            |      |                    |            |           |
| スタ     | マーリー | 太郎 |    |   |   |            |      |                    |            |           |
|        |      |    |    |   |   |            |      |                    |            |           |
|        |      |    |    |   |   |            |      |                    |            |           |
|        |      |    |    |   |   |            |      |                    |            |           |
|        |      |    |    |   |   |            |      |                    |            |           |
|        |      |    |    |   |   |            |      |                    |            |           |
|        |      |    |    |   |   |            |      |                    |            |           |
|        |      |    |    |   |   |            |      |                    |            |           |
|        |      |    |    |   |   |            |      |                    |            |           |
|        |      |    |    |   |   |            |      |                    |            |           |
|        |      |    |    |   |   |            |      |                    |            |           |
|        |      |    |    |   |   |            |      |                    |            |           |

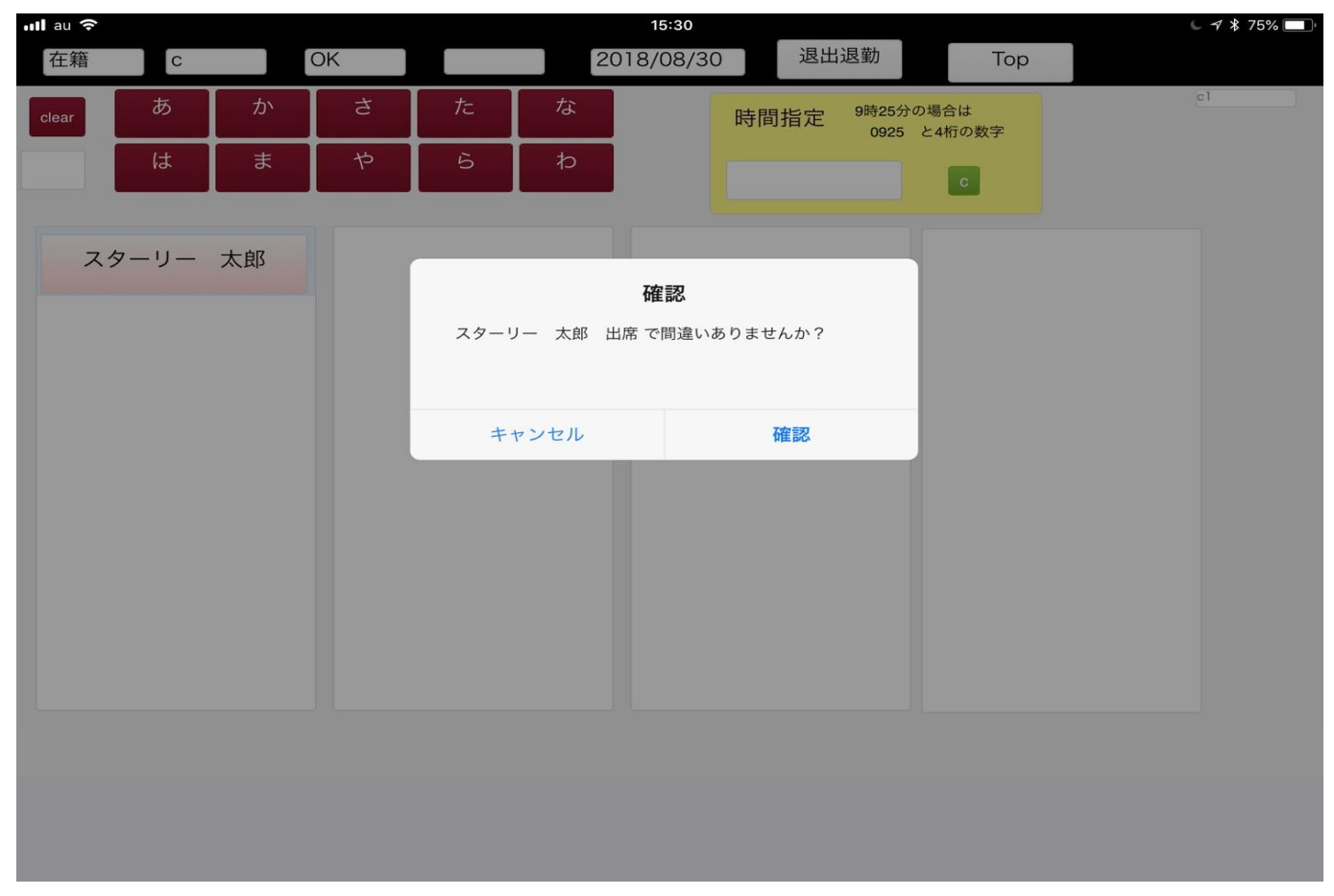

(画像 13)

※登園した時間と日報入力した時間にずれが出た場合は(画像 12)右上部時間指定の空 白部分に四桁の数字を入力し同様に園児名をタップします。以上で園児の時間指定登 園が完了します。

| 15:31     |      |                                     | 67 |
|-----------|------|-------------------------------------|----|
| 2018/08/3 | 出席出勤 | Тор                                 |    |
| 退出<br>登録  | 時間指定 | 9時25分の場合は<br>0925 と4桁の数字<br>入力<br>C |    |
|           |      |                                     |    |

■スタッフ出勤

(画像 14)の【Top】ボタンをタップし(画像 15)に移行します。(画像 15)の【出勤登録】をタップします。

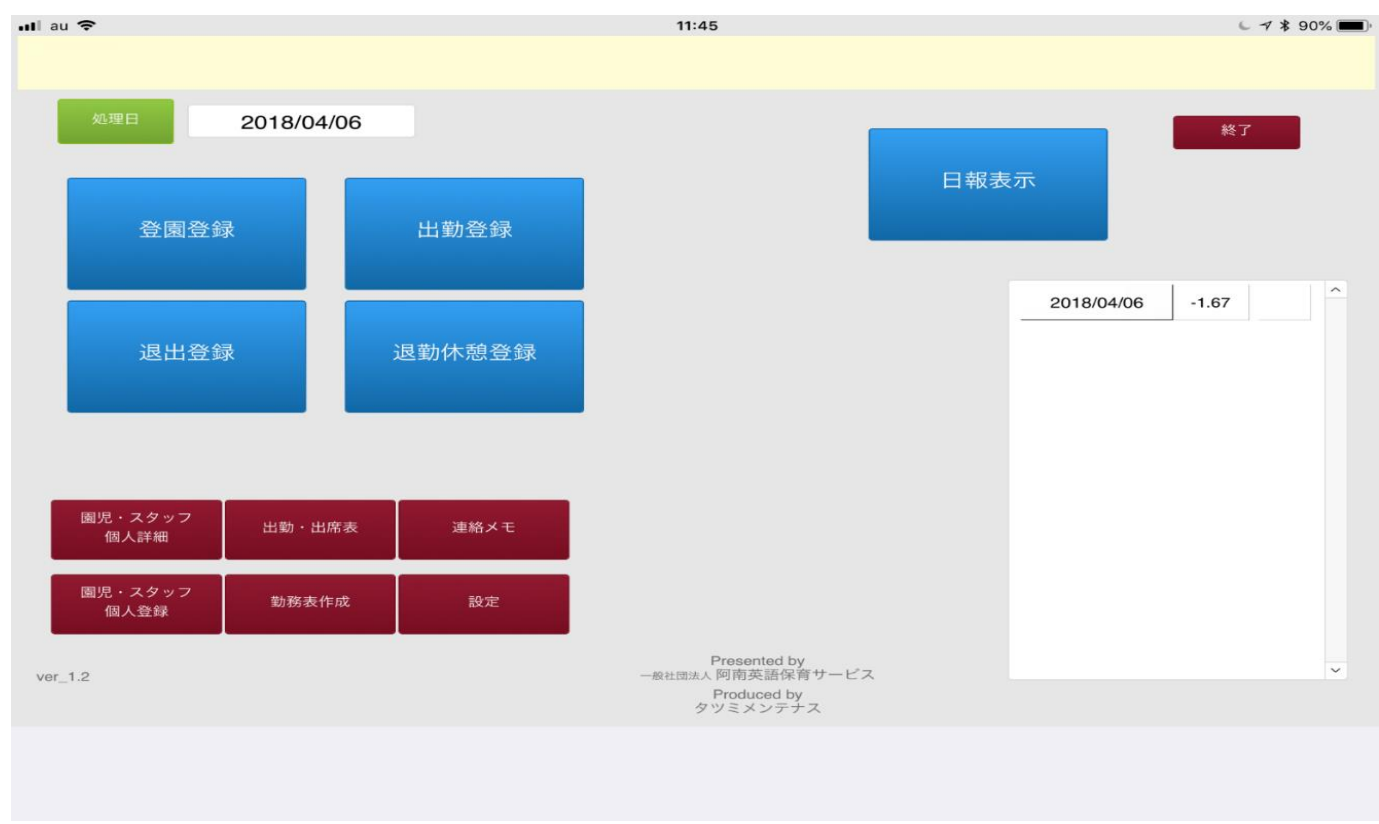

(画像 15)

#### (画像 16)の画面になるので出勤したスタッフ名をタップします。

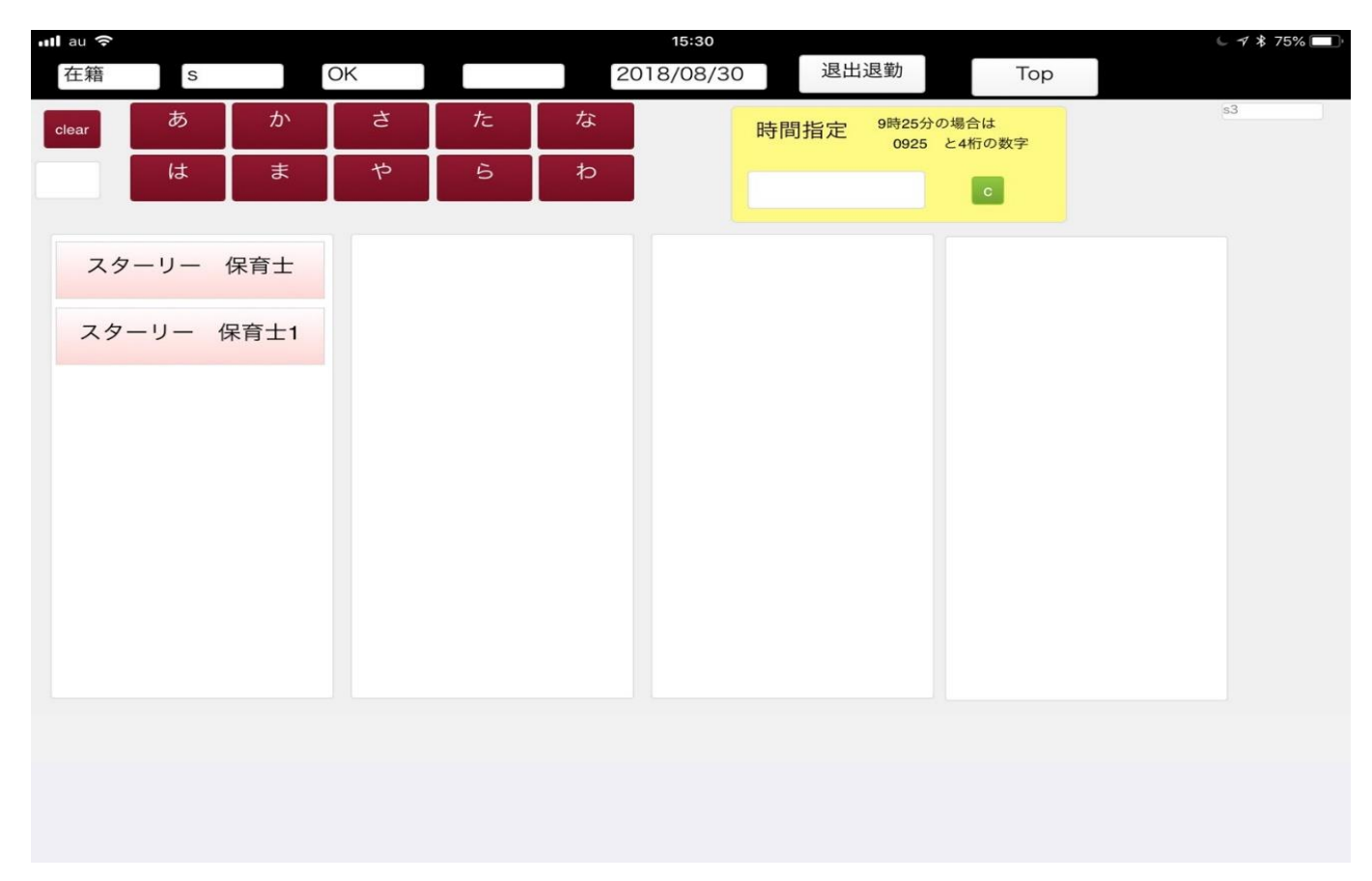

(画像 17)の表示が出ますので【確認】をタップして出勤が完了となります。

| 📶 au 奈 |       |             |    |      |         | 17:16    |         |                   |              | L 🔊 🕏 61% 🔲 |
|--------|-------|-------------|----|------|---------|----------|---------|-------------------|--------------|-------------|
| 在籍     | S     |             | ОК |      | 20      | 18/08/31 | 退出      | 退勤                | Тор          |             |
| clear  | あ     | か           | đ  | た    | な       |          | 時間指定    | 9時25分の場<br>0925 と | 易合は<br>4桁の数字 | sl          |
|        | は     | ま           | や  | 6    | わ       |          | 0700    |                   | С            |             |
| 7 /2 - |       | <b>保</b> 夸十 |    |      |         |          |         |                   |              |             |
| ~/     | ,     | 休月工         |    |      |         | 確認       |         |                   |              |             |
| スター    | -リー 🗄 | 呆育士1        |    | スターリ | 一 保育士 と | 出勤 で間違いる | ありませんか? |                   |              |             |
|        |       |             |    |      |         |          |         |                   |              |             |
|        |       |             |    | +-   | ャンセル    |          | 確認      |                   |              |             |
|        |       |             |    |      |         |          |         |                   |              |             |
|        |       |             |    |      |         |          |         |                   |              |             |
|        |       |             |    |      |         |          |         |                   |              |             |
|        |       |             |    |      |         |          |         |                   |              |             |
|        |       |             |    |      |         |          |         |                   |              |             |
| -      |       |             |    |      |         |          |         |                   |              |             |
|        |       |             |    |      |         |          |         |                   |              |             |
|        |       |             |    |      |         |          |         |                   |              |             |
|        |       |             |    |      |         |          |         |                   |              |             |
|        |       |             |    |      |         |          |         |                   |              |             |

(画像 17)

※出勤時間の調整も園児同様に時間指定で調整可能です。

## (3) 降園、退勤登録

(画像 17) 【Top】をタップし(画像 18) に移行します。

| nil au 🗢        |            |        | 11:45                                                                    |            | د ٦ 🕏 90% 🔳 |
|-----------------|------------|--------|--------------------------------------------------------------------------|------------|-------------|
|                 |            |        |                                                                          |            |             |
| 処理日             | 2018/04/06 |        | _                                                                        |            | 終了          |
| 登園登錄            | ₹          | 出勤登録   |                                                                          | 日報表示       |             |
| 退出登錄            | <b>₹</b>   | 退勤休憩登録 |                                                                          | 2018/04/06 | -1.67       |
| 園児・スタッフ         | 出勤・出席表     | 連絡メモ   |                                                                          |            |             |
| 個人詳細            |            |        |                                                                          |            |             |
| 園児・スタッフ<br>個人登録 | 勤務表作成      | 設定     |                                                                          |            |             |
| ver_1.2         |            |        | Presented by<br>- <sub>最社団法人</sub> 阿南英語保育サービス<br>Produced by<br>タツミメンテナス |            | ~           |
|                 |            |        |                                                                          |            |             |

■園児の退出(降園)

(画像 18) 【退出登録】 をタップします。 (画像 19)の画面になるので退出した園児名 をタップします。

| 📶 au 🗢 |        |                 |    |    |   | 15:31     |      |                          |  |
|--------|--------|-----------------|----|----|---|-----------|------|--------------------------|--|
| 在籍     | С      |                 | ОК |    | j | 2018/08/3 | 出席出勤 | Тор                      |  |
| clear  | あ      | か               | さ  | te | な | 退出        | 時間指定 | 9時25分の場合は<br>0925 と4桁の数字 |  |
|        | は      | ま               | や  | 5  | わ | 登録        |      | 入力<br><b>C</b>           |  |
| 23     | \$-IJ- | <b>太郎</b><br>出版 |    |    |   |           |      |                          |  |

(画像 19)

## (画像 20)の表示がでるので【確認】をタップし園児降園が完了します。

| nil au 🗢 15:30                                                                                                    | ✓ -7 ¥ 75% □ |
|----------------------------------------------------------------------------------------------------|--------------|
| 在籍     C     OK     2018/08/30     退出退勤     To                                                                             | q            |
| clear         あ         か         さ         た         な         時間指定         9時25分の場合は<br>0925         0925         と4桁の数字 | cl           |
|                                                                                                    |              |
|                                                                                                    |              |
| スターリー太郎 確認                                                                                                    |              |
| スターリー 太郎 出席 で間違いありませんか?                                                                                                    |              |
|                                                                                                    |              |
| キャンセル 確認                                                                                                    |              |
|                                                                                                    |              |
|                                                                                                    |              |
|                                                                                                    |              |
|                                                                                                    |              |
|                                                                                                    |              |
|                                                                                                    |              |
|                                                                                                    |              |
|                                                                                                    |              |

※降園した時間と日報入力したい時間にずれが出た場合は登園・出勤と同様に時間指定の空白部分に四桁の数字を入力し同様に園児名をタップします。以上で園児の時間 指定降園が完了します。

#### ■スタッフ退勤

(画像 20) 【Top】をタップし(画像 21)に移行します。

| ullau 🗢         |            |        | 11:45                                                        |            | √ \$ 90% ■ |
|-----------------|------------|--------|--------------------------------------------------------------|------------|------------|
|                 |            |        |                                                              |            |            |
| 処理日             | 2018/04/06 |        |                                                              | 口報主子       | 終了         |
| 登園登録            |            | 出勤登録   |                                                              |            |            |
| 退出登録            |            | 退勤休憩登録 |                                                              | 2018/04/06 | -1.67      |
|                 |            |        |                                                              |            |            |
| 園児・スタッフ<br>個人詳細 | 出勤・出席表     | 連絡メモ   |                                                              |            |            |
| 園児・スタッフ<br>個人登録 | 勤務表作成      | 設定     |                                                              |            |            |
| ver_1.2         |            |        | Presented by<br>一般社団法人 阿南英語保育サービス<br>Produced by<br>タツミメンテナス |            | ~          |
|                 |            |        |                                                              |            |            |
|                 |            |        |                                                              |            |            |

(画像21)

(画像 21) 【退勤休憩登録】 をタップすると(画像 22)の画面になるので退勤させたい スタッフ名をタップします。

| 📶 au 🗢 |      |      |      |   |   | 15:30      |      |                      |           | ✓ ✓ ¥ 75% |
|--------|------|------|------|---|---|------------|------|----------------------|-----------|-----------|
| 在籍     | S    |      | ОК ] |   | 2 | 2018/08/30 | ) 退出 | 退勤                   | Тор       |           |
| clear  | あ    | か    | さ    | た | な |            | 時間指定 | 9時25分の場合<br>0925 と4桁 | は<br>iの数字 | \$3       |
|        | は    | ま    | や    | 5 | わ |            |      | -                    | 6         |           |
|        |      |      |      |   |   | - I        |      | _                    | C         |           |
| スタ     | '-リ- | 保育士  |      |   |   |            |      |                      |           |           |
|        |      |      |      |   |   |            |      |                      |           |           |
| スタ     | -リ-  | 保育士1 |      |   |   |            |      |                      |           |           |
|        |      |      |      |   |   |            |      |                      |           |           |
|        |      |      |      |   |   |            |      |                      |           |           |
|        |      |      |      |   |   |            |      |                      |           |           |
|        |      |      |      |   |   |            |      |                      |           |           |
|        |      |      |      |   |   |            |      |                      |           |           |
|        |      |      |      |   |   |            |      |                      |           |           |
|        |      |      |      |   |   |            |      |                      |           |           |
|        |      |      |      |   |   |            |      |                      |           |           |
|        |      |      |      |   |   |            |      |                      |           |           |
|        |      |      |      |   |   |            |      |                      |           |           |
|        |      |      |      |   |   |            |      |                      |           |           |
|        |      |      |      |   |   |            |      |                      |           |           |

(画像 22)

## (画像 23)の画面に移行するので【退勤】をタップします。

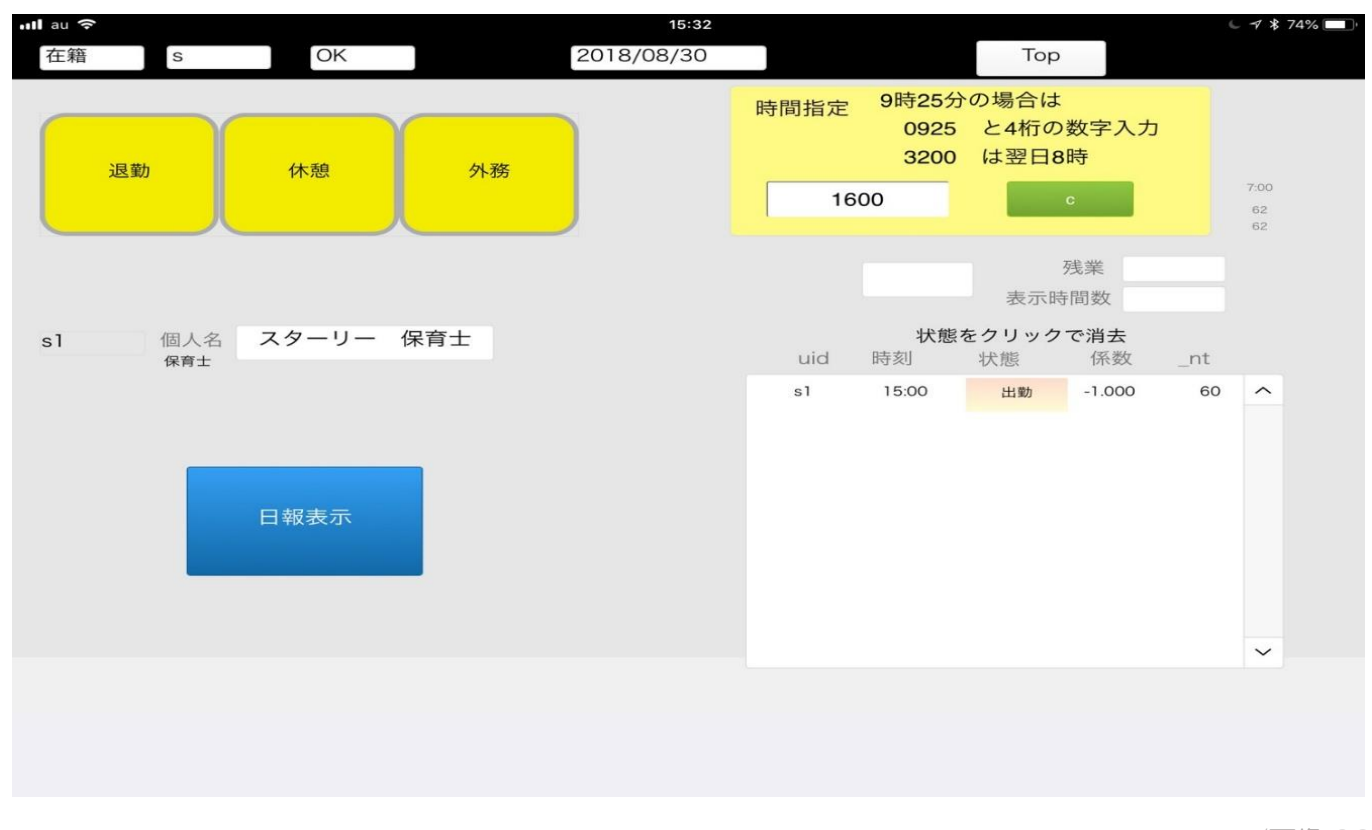

(画像 23)

### (画像 24)の表示が出るので【確認】をタップし退勤が完了します。

| 📶 au 🗢 |     |         | 15                | 5:32                      |                        |                         |               | - 7 * 74%        |
|--------|-----|---------|-------------------|---------------------------|------------------------|-------------------------|---------------|------------------|
| 在籍     | S   | ОК      | 2018/08/3         | 30                        |                        | Тор                     |               |                  |
|        | 退勤  | 休憩      | 外務                | 時間指定                      | 9時25分0<br>0925<br>3200 | の場合は<br>と4桁の数字<br>は翌日8時 | 入力            |                  |
|        |     |         |                   | 160                       | 0                      | С                       |               | 7:00<br>62<br>62 |
| e]     | 個人名 | スターリー 伤 | 確<br>スターリー 保育士 退勤 | <b>記記</b><br>勤 で間違いありませんか | ۲?<br>Έ                | 残業<br>表示時間数<br>:クリックで消去 | 5.            |                  |
| 51     | 保育士 |         | キャンセル             | 確認                        |                        | 状態 係<br>出勤 -1.0         | 数nt<br>00  60 | ^                |
|        |     | 日報表示    |                   |                           |                        |                         |               |                  |
|        |     |         |                   |                           |                        |                         |               | ~                |
|        |     |         |                   |                           |                        |                         |               |                  |
|        |     |         |                   |                           |                        |                         |               |                  |

※退勤した時間と日報入力したい時間にずれが出た場合は(画像 24)時間指定の空白部 分に四桁の数字を入力し同様にスタッフ名をタップします。以上でスタッフの時間指 定降園が完了します。

#### ■日報の表示

(画像 24) 【Top】をタップし(画像 25)に移行します。

| ul au 🗢         |            |        | 11:45                                                        |     |            | 67    | \$ 90% 🔳 |
|-----------------|------------|--------|--------------------------------------------------------------|-----|------------|-------|----------|
|                 |            |        |                                                              |     |            |       |          |
| 処理日             | 2018/04/06 |        |                                                              |     |            | 終了    |          |
| 登園登錄            | ₽          | 出勤登録   |                                                              | 日報表 | 示          |       |          |
| 退出登錄            | ₹          | 退勤休憩登録 |                                                              |     | 2018/04/06 | -1.67 | ^        |
| 園児・スタッフ         |            |        | ·                                                            |     |            |       |          |
| 個人詳細            | 出動・出席表     | 連絡メモ   |                                                              |     |            |       |          |
| 園児・スタッフ<br>個人登録 | 勤務表作成      | 設定     |                                                              |     |            |       |          |
| ver_1.2         |            |        | Presented by<br>一般社団法人 阿南英語保育サービス<br>Produced by<br>タツミメンテナス |     |            |       | ~        |
|                 |            |        |                                                              |     |            |       |          |

(画像 25)

(画像25)【日報表示】をタップすると(画像26)が表示されます。園児、スタッフは 月齢、資格の有無で区別された表示が出ます。黒帯で表示されている部分が園児の在 園時間、スタッフの勤務時間になります。保育士の配置人数が足りていない場合は、 足りていない時間帯の部分が赤帯で表示されます。

| ・III au つ<br>Topに戻 | 3              |                |       | Zo       | om   |            |          |          | 100  | %            |       |          | 20    | 18/  | 08/ | 30       |          |          |          |       |      |          | 1        | 5:3   | 2    |    |          |                |    | f     | 印刷           | J     |          |       |                |    |      |       |          |              |                |       |      |       |       | . 7      | * * 7 | 4%  | • |
|--------------------|----------------|----------------|-------|----------|------|------------|----------|----------|------|--------------|-------|----------|-------|------|-----|----------|----------|----------|----------|-------|------|----------|----------|-------|------|----|----------|----------------|----|-------|--------------|-------|----------|-------|----------------|----|------|-------|----------|--------------|----------------|-------|------|-------|-------|----------|-------|-----|---|
|                    | 07 07<br>00 15 | 07 07<br>30 45 | 08 08 | 08<br>30 | 45 0 | 0 00<br>15 | 09<br>30 | 00<br>45 | 10 1 | 0 10<br>5 30 | 10 45 | 11<br>00 | 11 16 | 11 1 | 12  | 12<br>15 | 12<br>30 | 12<br>45 | 13<br>00 | 13 15 | 3 13 | 14<br>00 | 14<br>15 | 14 14 | 4 15 | 15 | 15<br>30 | 15 14<br>45 00 | 16 | 16 30 | 16 1<br>45 0 | 17 17 | 17<br>30 | 17 45 | 18 18<br>00 15 | 18 | 18 1 | 10 10 | 19<br>30 | 19 2<br>45 0 | 10 20<br>10 15 | 20 30 | 20 2 | 21 21 | 21 30 | 21<br>45 |       |     |   |
| スターリー              | 1              |                |       |          |      |            |          |          |      |              |       |          |       |      |     |          |          |          |          |       |      |          |          |       |      |    | -        |                |    |       |              |       |          |       |                |    |      |       |          |              |                |       |      |       |       |          | 6:30  | 6 📄 | d |
| 1_2歲児              |                |                |       |          |      |            |          |          |      |              |       |          |       |      |     |          |          |          |          |       |      |          |          |       |      |    | 0.2      |                |    |       |              |       |          |       |                |    |      |       |          |              |                |       |      |       |       |          |       |     |   |
| スターリー              |                |                |       |          |      |            |          |          |      |              |       |          |       |      |     |          |          |          |          |       |      |          |          |       | -    |    |          | -              |    |       |              |       |          |       |                |    |      |       |          |              |                |       |      |       |       |          | 1:00  |     | d |
| スターリー              |                |                |       |          |      |            |          |          |      |              |       |          |       |      |     |          |          |          |          |       |      |          |          |       | -    |    |          |                |    |       |              |       |          |       |                |    |      |       |          |              |                |       |      |       |       |          | 1:00  |     | d |
| 保育士                |                |                |       |          |      |            |          |          |      |              |       |          |       |      |     |          |          |          |          |       |      |          |          |       |      |    | -2.0     |                |    |       |              |       |          |       |                |    |      |       |          |              |                |       |      |       |       |          |       |     |   |

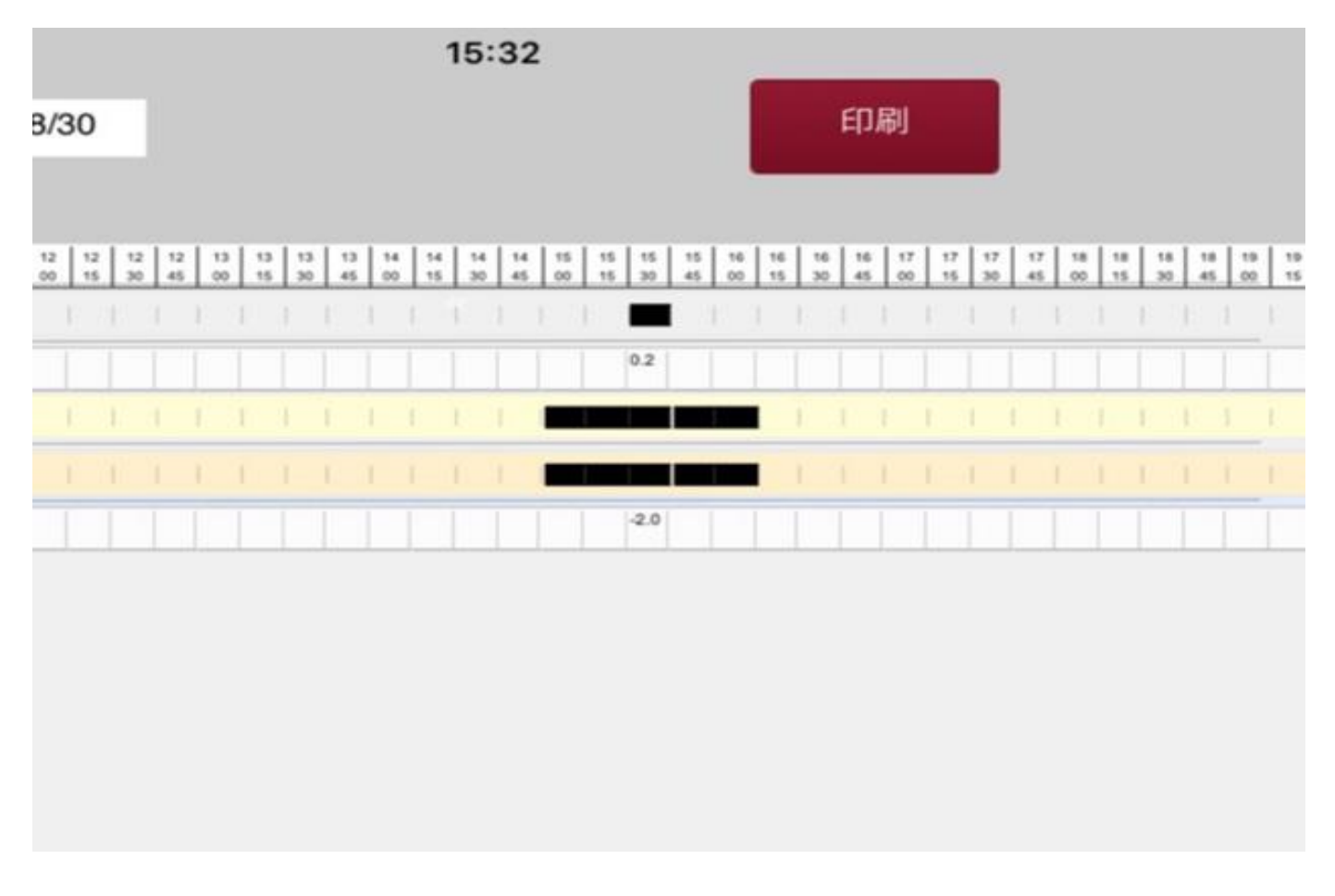

(画像 26 アップ画像)

(画像 26)左側部氏名をタップすると(画像 27)のような詳細画面に移行するので退出・退勤後の時間調整も可能です。

| 📶 au 穼 |            |         |    | 15:32      |      |                       |                        |                     | C 🕈 🕏 74% 🛄      |
|--------|------------|---------|----|------------|------|-----------------------|------------------------|---------------------|------------------|
| 在籍     | S          | OK      |    | 2018/08/30 |      |                       | Тор                    |                     |                  |
|        | 退勤         | 休憩      | 外務 |            | 時間指定 | 9時25分<br>0925<br>3200 | の場合は<br>と4桁の数<br>は翌日8時 | 字入力                 |                  |
|        |            |         |    |            | 160  | 00                    | C                      |                     | 7:00<br>62<br>62 |
|        |            |         |    |            |      |                       | 残業<br>表示時間数            | É<br>数              |                  |
| sl     | 個人名<br>保育士 | スターリー 伢 | 育士 |            | uid  | <b>状態を</b><br>時刻      | をクリックで<br>注<br>が態<br>( | <b>肖去</b><br>系数 _nt |                  |
|        |            | 日報表示    |    |            | s1   | 15:00                 | 出勤 -1                  | .000 60             |                  |
|        |            |         |    |            |      |                       |                        |                     |                  |
|        |            |         |    |            |      |                       |                        |                     |                  |

#### (4)処理日の操作

(画像 1)の左上部日付部分をタップします。(画像 28)のように表示されるのでスクロールにて日付の操作ができます。挿入ボタンをタップし日付変更が完了いたします。 また挿入ボタンタップ時(画像 29)に【現在の日付】という項目が表示されます。現在の日付をタップすると当日の日付に簡易移行が可能です。

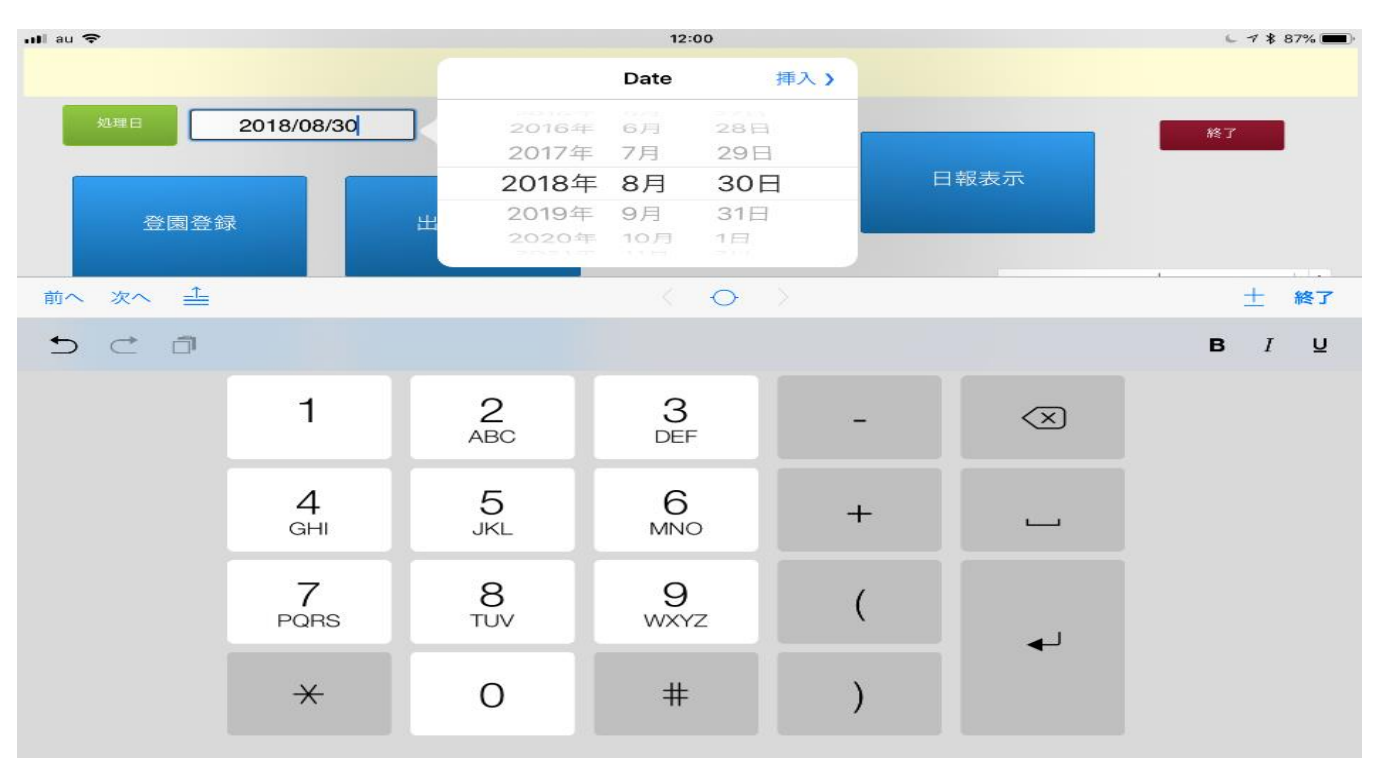

(画像 28)

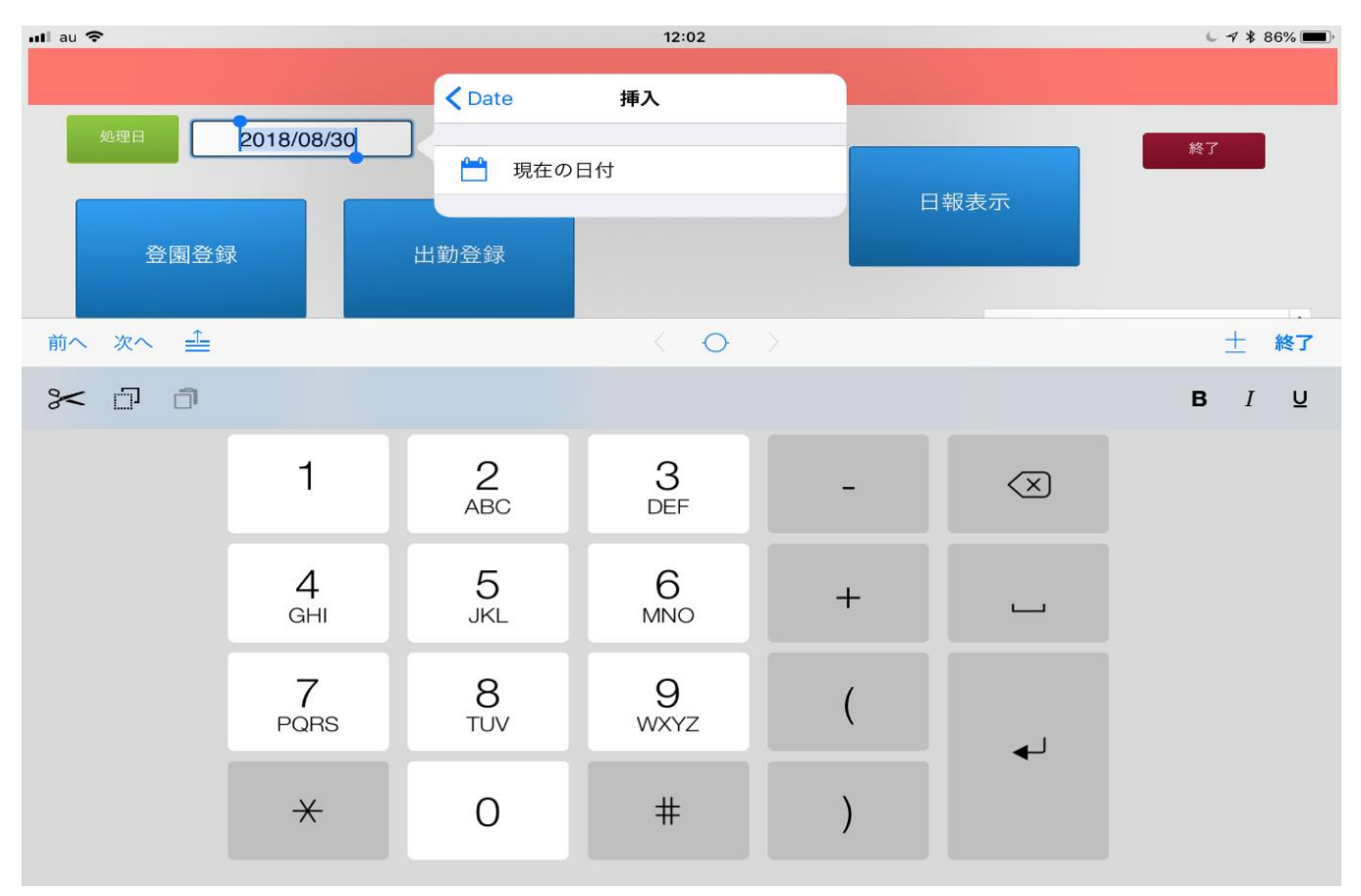

#### 4. その他機能操作方法

(1) スタッフ休憩時間・外務入力

【日報表示】をタップし左側部スタッフ氏名をタップするとスタッフ情報の詳細画面 が開きます。

| ∎∎ au<br>〔在第 | €<br>音<br>S | OK    |     | 18:48<br>2018/08/30 |      |                       | Тор                   |                  | Ĺ   | イ 🕸 77% 🔲        |
|--------------|-------------|-------|-----|---------------------|------|-----------------------|-----------------------|------------------|-----|------------------|
| ſ            | Off Time    | 休憩    | 外務  |                     | 時間指定 | 9時25分<br>0925<br>3200 | の場合は<br>と4桁の<br>は翌日88 | 数字入力<br>侍        |     |                  |
|              |             |       |     |                     | 07   | 00                    | c                     |                  |     | 7:00<br>62<br>62 |
|              |             |       |     |                     |      |                       | · 表示時                 | 浅業<br>間数 1:0     | 00  |                  |
| sl           | 個人名<br>保育士  | スターリー | 保育士 |                     | uid  | <b>状態</b> :<br>時刻     | <b>をクリック</b> つ<br>状態  | <b>で消去</b><br>係数 | _nt |                  |
|              |             |       |     |                     | s1   | 15:00                 | 出勤                    | -1.000           | 60  | ^                |
|              |             |       | _   |                     | sl   | 16:00                 | 退勤                    |                  | 64  |                  |
|              |             | 日報表示  |     |                     |      |                       |                       |                  |     |                  |
|              |             |       |     |                     |      |                       |                       |                  |     | ~                |
|              |             |       |     |                     |      |                       |                       |                  |     |                  |
|              |             |       |     |                     |      |                       |                       |                  |     |                  |

(画像 30)

【時間指定】空白部分に休憩開始時間を入力し【休憩】をタップすると(画像 31)のように休憩時間が入力されます。

| au 🗢                    | 18:48      |      |                            |                            |               | 🕒 🕂 💲 77% 🔲      |
|-------------------------|------------|------|----------------------------|----------------------------|---------------|------------------|
| 在籍 OK                   | 2018/08/30 |      |                            | Тор                        |               |                  |
| Off Time 復帰 外務          |            | 時間指定 | 9時25分<br>0925<br>3200<br>5 | の場合は<br>と4桁の数<br>は翌日8<br>c | 收字入力<br>寺     | 7:00<br>62<br>62 |
|                         |            |      | 状能な                        | 表示時間                       | š業<br>間数 0:15 |                  |
| SI 加入石 スターリー 休月工<br>保育士 |            | uid  | 時刻                         | 状態                         | 係数 _nt        | -                |
|                         |            | s1   | 15:00                      | 出勤                         | -1.000 6      | i0 ^             |
|                         |            | sl   | 15:15                      | 休憩                         | e             | 51               |
| 日報表示                    |            | sl   | 16:00                      | 退勤                         | e             | 4                |
|                         |            |      |                            |                            |               |                  |
|                         |            |      |                            |                            |               |                  |

休憩から復帰する場合は【時間指定】に復帰時間を入力し(画像 31)【復帰】をタップ すると休憩が終了します。休憩時間表示は(画像 32)をご参上ください。

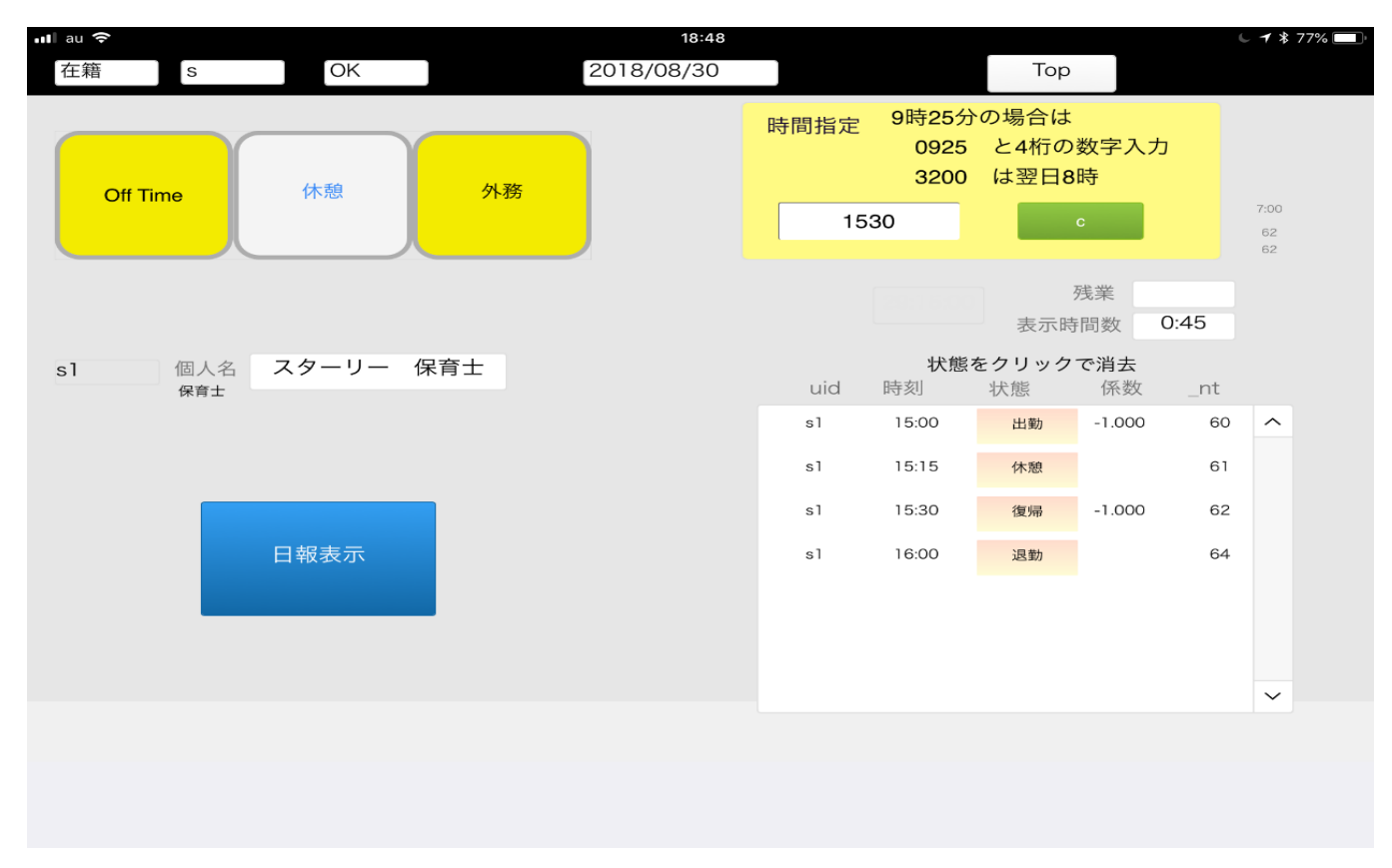

(画像 32)

休憩時間は日報上(画像 33)のように表示され勤務時間内空白の部分が休憩を意味します。

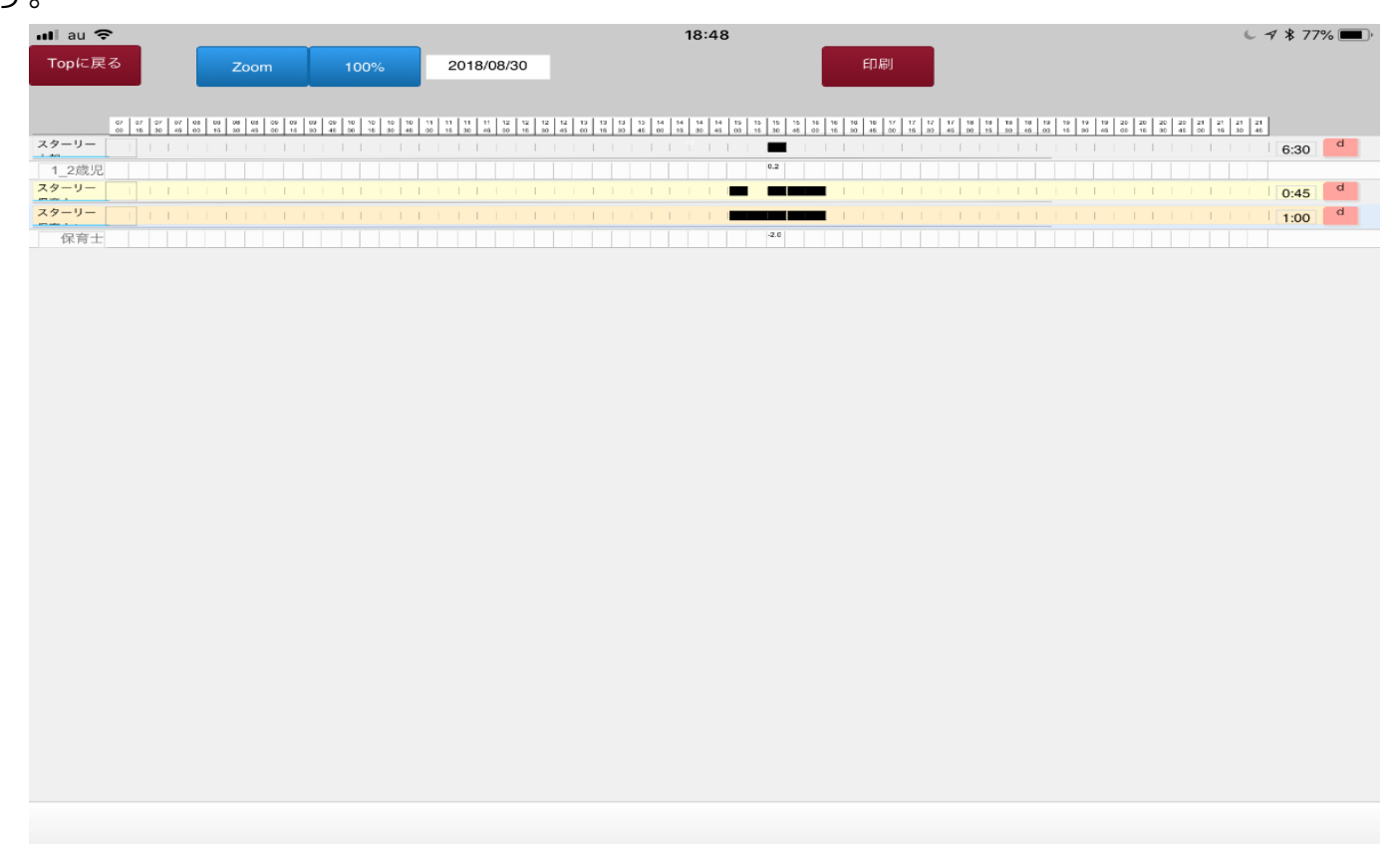

外務時間(※1)も同様の入力方法になります。日報上外務時間は(画像 34)のように、 勤務時間内灰色で表示されます。時間帯部分が赤帯になっているのは、外務時間中の 保育士配置人数が1人となっているので、保育士が不足していることを意味していま す。※1外務時間=出張、研修など保育園外での勤務

| • | ul au        | <b>?</b> |          |          |          |          |          |     |   |          |          |            |   |          |          |          |    |   |        |          | 1        | 8:50     |          |   |          |          |          |     |    |          |          |          |    |   |   |          |          |          | 6        | 7*       | 77%      | % | ŀ      |
|---|--------------|----------|----------|----------|----------|----------|----------|-----|---|----------|----------|------------|---|----------|----------|----------|----|---|--------|----------|----------|----------|----------|---|----------|----------|----------|-----|----|----------|----------|----------|----|---|---|----------|----------|----------|----------|----------|----------|---|--------|
|   |              | 20       | 18       | /08      | 3/3      | 0        |          |     |   |          |          |            |   |          |          |          |    |   |        |          |          |          |          |   |          |          |          | E[. | ]吊 | IJ       |          |          |    |   |   |          |          |          |          |          |          |   |        |
|   |              |          |          |          |          |          |          |     |   |          |          |            |   |          |          |          |    |   |        |          |          |          |          |   |          |          |          |     |    |          |          |          |    |   |   |          |          |          |          |          |          |   |        |
|   |              |          |          |          |          |          |          |     |   |          |          |            |   |          |          |          |    |   |        |          |          |          |          |   |          |          |          |     |    |          |          |          |    |   |   |          |          |          |          |          |          |   |        |
|   | 11 1<br>00 1 | 1 1      | 11<br>30 | 11<br>45 | 12<br>00 | 12<br>15 | 12<br>30 | 2 1 | 2 | 13<br>00 | 13<br>15 | 3 1<br>5 3 | 3 | 13<br>45 | 14<br>00 | 14<br>15 | 14 |   | 4<br>5 | 15<br>00 | 15<br>15 | 15<br>30 | 1:<br>4: | 5 | 16<br>00 | 16<br>15 | 16<br>30 | 16  | 5  | 17<br>00 | 17<br>15 | 17<br>30 | 17 | 1 | 8 | 18<br>15 | 18<br>30 | 18<br>45 | 19<br>00 | 19<br>15 | 19<br>30 |   | )<br>5 |
|   |              |          |          |          |          |          |          |     |   |          |          |            |   |          |          |          | 62 |   |        |          |          |          |          |   |          |          |          |     |    |          |          |          |    |   |   |          |          |          |          |          | I        |   |        |
|   |              |          |          |          |          |          |          |     |   |          |          |            |   |          |          |          |    |   |        |          |          | 0.2      |          | - |          |          |          |     |    |          |          |          |    |   |   |          |          |          |          | -        |          |   | T      |
|   | Ì            | Ì        | 1        |          |          |          |          |     |   |          |          | I          |   | Ì        |          |          | 1  | 1 |        |          |          |          |          |   |          |          |          | 1   | 1  |          |          |          |    |   |   |          |          |          |          |          | 1        |   |        |
|   | 1            | 1        |          |          |          |          |          |     |   |          |          |            |   |          |          |          | 1  |   |        |          |          | 0.0      | 0        |   |          |          |          |     |    |          |          |          |    |   |   |          |          |          |          | -        |          |   |        |
|   | 1            | T        | T        |          |          |          |          |     | 1 |          |          |            |   | 1        |          |          |    | Ī | 1      |          |          | -1.0     | )        | T |          |          |          |     | 1  |          |          |          |    |   |   |          |          |          |          |          | 1        |   | -      |
|   |              |          |          |          |          |          |          |     |   |          |          |            |   |          |          |          |    |   |        |          |          |          |          |   |          |          |          |     |    |          |          |          |    |   |   |          |          |          |          |          |          |   | -      |
|   |              |          |          |          |          |          |          |     |   |          |          |            |   |          |          |          |    |   |        |          |          |          |          |   |          |          |          |     |    |          |          |          |    |   |   |          |          |          |          |          |          |   |        |
|   |              |          |          |          |          |          |          |     |   |          |          |            |   |          |          |          |    |   |        |          |          |          |          |   |          |          |          |     |    |          |          |          |    |   |   |          |          |          |          |          |          |   |        |
|   |              |          |          |          |          |          |          |     |   |          |          |            |   |          |          |          |    |   |        |          |          |          |          |   |          |          |          |     |    |          |          |          |    |   |   |          |          |          |          |          |          |   |        |
|   |              |          |          |          |          |          |          |     |   |          |          |            |   |          |          |          |    |   |        |          |          |          |          |   |          |          |          |     |    |          |          |          |    |   |   |          |          |          |          |          |          |   |        |
|   |              |          |          |          |          |          |          |     |   |          |          |            |   |          |          |          |    |   |        |          |          |          |          |   |          |          |          |     |    |          |          |          |    |   |   |          |          |          |          |          |          |   |        |
|   |              |          |          |          |          |          |          |     |   |          |          |            |   |          |          |          |    |   |        |          |          |          |          |   |          |          |          |     |    |          |          |          |    |   |   |          |          |          |          |          |          |   |        |
|   |              |          |          |          |          |          |          |     |   |          |          |            |   |          |          |          |    |   |        |          |          |          |          |   |          |          |          |     |    |          |          |          |    |   |   |          |          |          |          |          |          |   |        |
| - |              |          |          |          |          |          | _        |     | _ | _        | _        |            |   |          | _        | _        |    | _ | _      | _        | _        |          |          | _ | _        |          |          |     | _  | _        | _        |          |    | _ | _ | _        | _        |          |          |          |          |   |        |
|   |              |          |          |          |          |          |          |     |   |          |          |            |   |          |          |          |    |   |        |          |          |          |          |   |          |          |          |     |    |          |          |          |    |   |   |          |          |          |          |          |          |   |        |

【個人詳細登録】

| •∎la | u 4G            |            |        | 16:52                                                                    |            | 67    | n 64% 🔳 |
|------|-----------------|------------|--------|--------------------------------------------------------------------------|------------|-------|---------|
|      |                 |            |        |                                                                          |            |       |         |
|      | 処理日             | 2018/08/30 |        |                                                                          | _          | 終了    |         |
|      | 登園登錡            | Ř          | 出勤登録   |                                                                          |            |       |         |
|      | 退出登錡            | Ř          | 退勤休憩登録 |                                                                          | 2018/08/30 | -0.83 |         |
|      |                 |            |        |                                                                          |            |       |         |
|      | 園児・スタッフ<br>個人詳細 | 出勤・出席表     | 連絡メモ   |                                                                          |            |       |         |
|      | 園児・スタッフ<br>個人登録 | 勤務表作成      | 設定     |                                                                          |            |       |         |
| ver  | _1.2            |            |        | Presented by<br>一 <sub>般社団法人</sub> 阿南英語保育サービス<br>Produced by<br>タツミメンテナス |            |       | ~       |

(画像 34)の左下部【園児・スタッフ個人詳細】から個人情報の詳細やメモにカレンダーを使用しケガなどの記録を残すことも可能です。園児とスタッフの切り替えは(画像 35)(画像 36)中央部紫ボタンの【スタッフ】【園児】をタップし切り替えることが可能です。

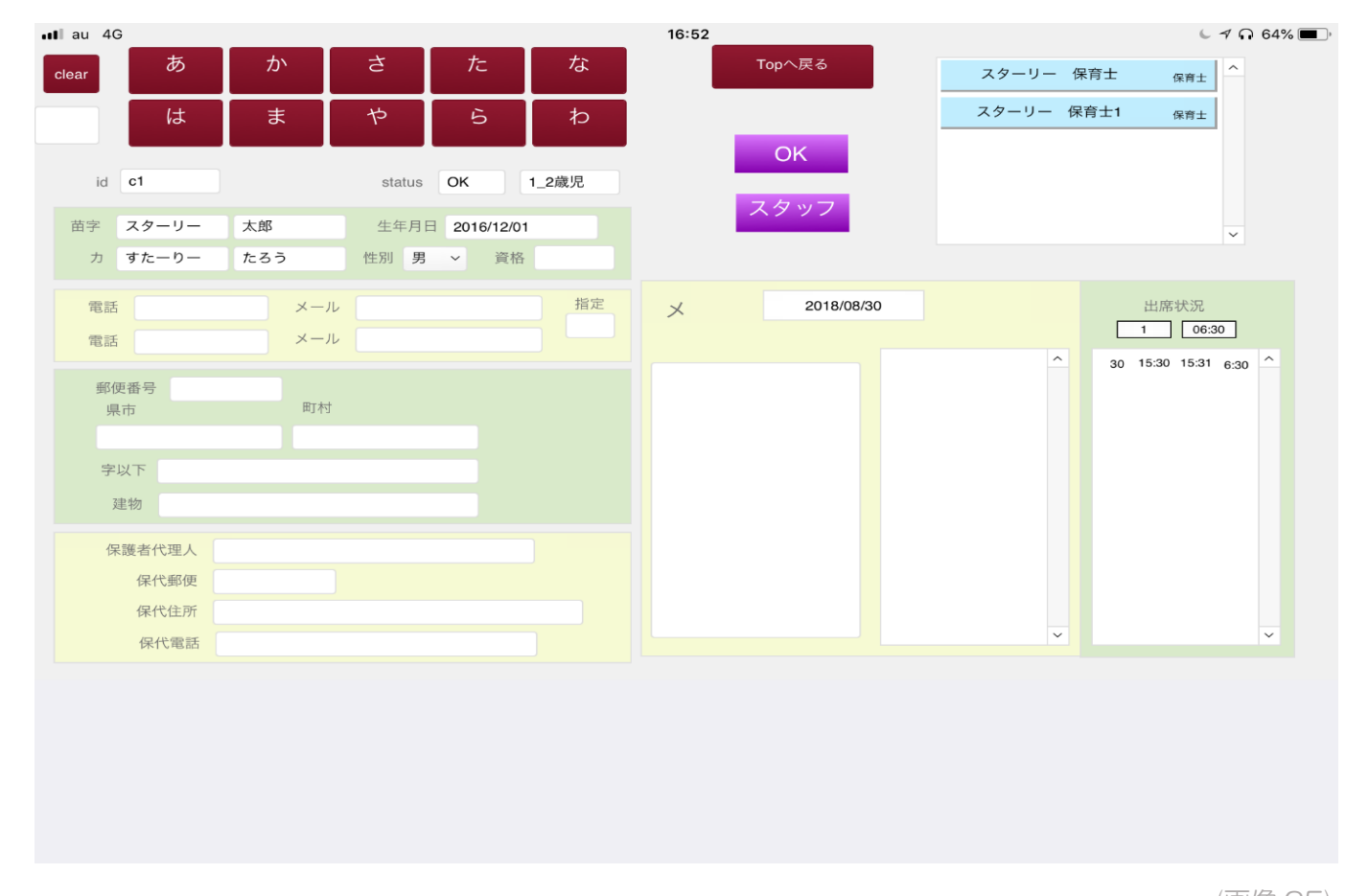

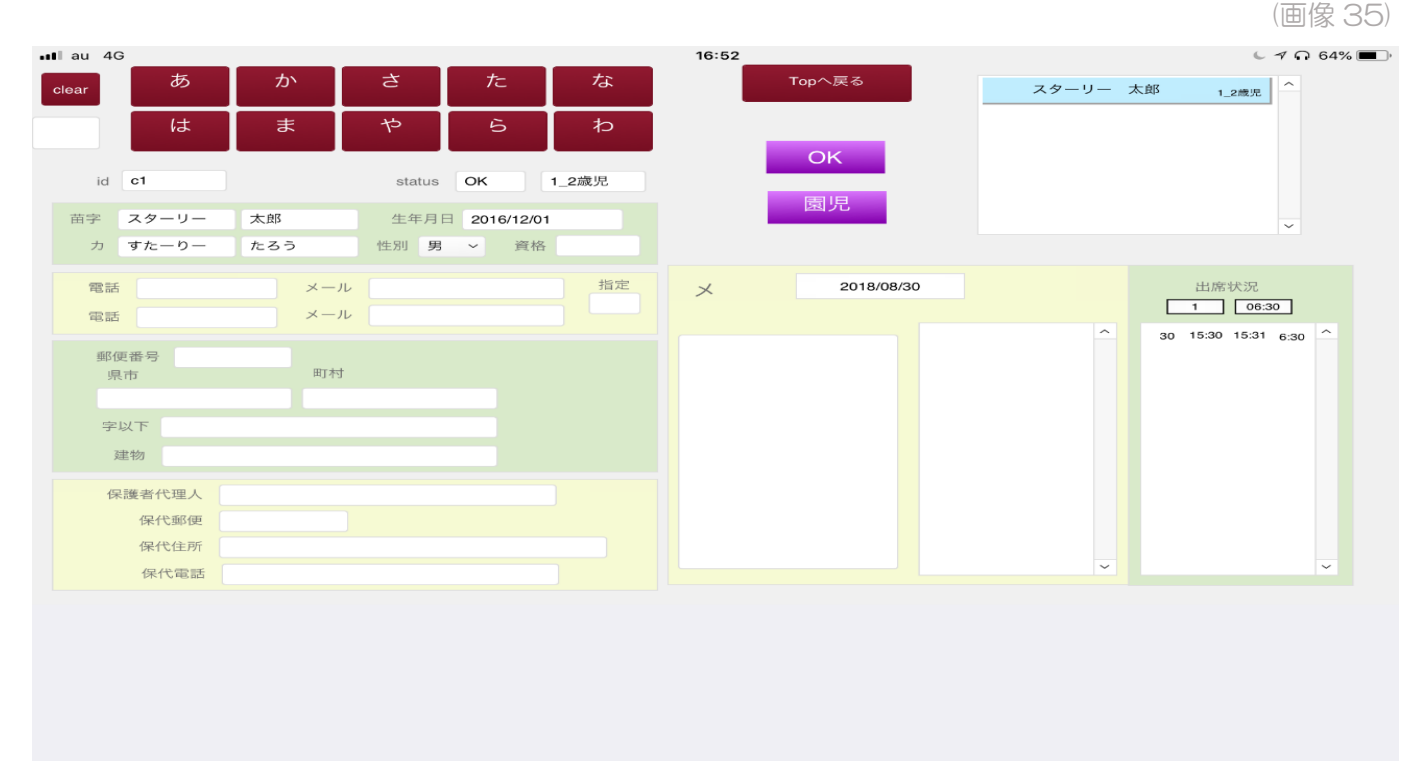

#### 【勤務表作成】

(画像 34)の【設定】から(画像 37)の表示が出ます。時間の部分に勤務開始時間と退勤時間をあらかじめ設定しておくことが可能です。

| ∎au 4G                                         |                |          |                    |                      | 1            | 6:57             |              |     |  |                              | t.          | - 🕫 63% 🗖 |  |  |  |  |  |
|------------------------------------------------|----------------|----------|--------------------|----------------------|--------------|------------------|--------------|-----|--|------------------------------|-------------|-----------|--|--|--|--|--|
| Тор                                            |                |          |                    |                      |              |                  |              |     |  |                              |             |           |  |  |  |  |  |
|                                                |                |          |                    |                      |              |                  |              |     |  |                              |             |           |  |  |  |  |  |
| 設定Cate                                         | 勤務PAT          |          |                    |                      |              |                  |              |     |  |                              |             |           |  |  |  |  |  |
| 適用種別                                           | 算定名称           |          |                    |                      | 引数           |                  |              |     |  |                              | _           |           |  |  |  |  |  |
| 0                                              | ) <del>_</del> | 休        |                    | ]                    | 1            | 1                | 1            | d ^ |  | 開園時間                         | 07:00       |           |  |  |  |  |  |
| 0                                              | )<br>】全        | 」        |                    | ]                    | 1            |                  |              | d   |  | 人員調整数                        | 1           |           |  |  |  |  |  |
| 0                                              | )<br>] 全       |          |                    | ]                    | ]            |                  |              | d   |  | 深夜調整時間数                      | 8           |           |  |  |  |  |  |
| 7                                              | (保育士)          | A0       | 0730               | 1300                 | ]            |                  |              | d   |  |                              |             |           |  |  |  |  |  |
| 7                                              | (保育士           | A1       | 0730               | 1330                 | Ì            |                  |              | d   |  | 人員調整は、規定人員より                 | 多い保育士数      | が必要       |  |  |  |  |  |
| 7                                              | 保育士            | A2       | 0730               | 1500                 | ì            | ì                |              | d   |  | な場合に入力してくたさい                 | 0           |           |  |  |  |  |  |
| 7                                              | 保育士            | A3       | 0730               | 1600                 | Ì            | Ì                | ]            | d   |  | 深夜調整時間数は、深夜勤<br>時間数を入力してください | 務の時間外手<br>。 | 当調整       |  |  |  |  |  |
| 7                                              | 保育士            | A4       | 0730               | 1630                 | Î            | Ì                | ]            | d   |  |                              |             |           |  |  |  |  |  |
| 7                                              | 保育士            | A5       | 0730               | 1700                 | 1            | ]                | ]            | d   |  | 初回起動日:2018/04/26             |             |           |  |  |  |  |  |
| 7                                              | 保育士            | A7       | 0730               | 1830                 | Ì            | <u>ì</u>         | j            | d   |  |                              |             |           |  |  |  |  |  |
| 7                                              | 保育士            | AA       | 0730               | 0830                 | ]            |                  |              | d   |  |                              |             |           |  |  |  |  |  |
| 7                                              | 保育士            | AB       | 0730               | 0930                 | ]            |                  |              | d   |  |                              |             |           |  |  |  |  |  |
| 7                                              | 保育士            | B5       | 0800               | 1700                 |              |                  |              | d 🗸 |  |                              |             |           |  |  |  |  |  |
| 商品で毎月川ナイ                                       | 音の釆号を 1 カレ     | マノゼさい 並  | いおうこわます            | 管中夕称け                | 任音の文字を       | ニネ カレ フ          | ノださい         |     |  | ステータス                        | 表           |           |  |  |  |  |  |
|                                                | 「カウント要素」       | の変更は不可です | 、百んられよ9<br>す。引数1は保 | 。 昇足石(初は)<br>育士1人あたり | (日息の文子)の園児数を | 入力してくた<br>入力してくた | てたるい<br>どさい。 | 0   |  |                              | 71          |           |  |  |  |  |  |
| 「勤務PAT」                                        | は勤務パターンの       | 入力です。引数: | コードは重複し            | ない任意の文               | 字列を入力し       | てください。           | 0            |     |  | password                     | _ap         |           |  |  |  |  |  |
| 引数は4個ま                                         | で設定できますが、      | 1と2、3と4  | がセットです。            |                      |              |                  |              |     |  | pas                          | wd          |           |  |  |  |  |  |
| 奇数番号に勤                                         | 務人り、偶数番号       | に勤務終了時刻  | を4桁の数字でん           | 人力してくださ              | 50%          |                  |              |     |  | passwa                       | dm          |           |  |  |  |  |  |
| 島下段に空白行がありますので、新規入力が可能です。「d」は削除ボタンです。 passwadm |                |          |                    |                      |              |                  |              |     |  |                              |             |           |  |  |  |  |  |
|                                                |                |          |                    |                      |              |                  |              |     |  |                              |             |           |  |  |  |  |  |
|                                                |                |          |                    |                      |              |                  |              |     |  |                              |             |           |  |  |  |  |  |
|                                                |                |          |                    |                      |              |                  |              |     |  |                              |             |           |  |  |  |  |  |

(画像 37)

#### (画像 34) 【勤務表作成】をタップすると(画像 38)の画面になるので(画像 37) で登録 した勤務をあらかじめ入力することが可能です。

| ull au 4G    |       |      |     |                   |     |      |      |    |    |    |    |    |    |    | 17:0 | 1               |    |    |    |    |    |    |    |    |     |    |    |    |    |   | 6 | 1 n e | 62% 🔳 | • |
|--------------|-------|------|-----|-------------------|-----|------|------|----|----|----|----|----|----|----|------|-----------------|----|----|----|----|----|----|----|----|-----|----|----|----|----|---|---|-------|-------|---|
| $\bigcirc$   |       |      |     |                   |     |      |      |    |    |    |    |    | 出  | 欠管 | 會理   | DA <sup>.</sup> | ΤА | •  |    |    |    |    |    |    |     |    |    |    |    |   |   |       | Q     |   |
| Topへ戻る       |       | 2018 | 310 |                   |     |      |      |    |    |    |    |    |    |    |      |                 |    |    |    |    |    |    |    | E  | 〕吊川 |    |    |    |    |   |   |       |       |   |
|              | 01 02 | 03   | 04  | 05 <mark>0</mark> | 6 0 | 7 08 | 3 09 | 10 | 11 | 12 | 13 | 14 | 15 | 16 | 17   | 18              | 19 | 20 | 21 | 22 | 23 | 24 | 25 | 26 | 27  | 28 | 29 | 30 | 31 |   |   |       |       |   |
| スターリー        |       |      |     | AO                |     |      |      |    |    |    |    |    |    |    |      |                 |    |    |    |    |    |    |    |    |     |    |    |    | _  |   |   |       |       |   |
| <u>スターリー</u> |       |      | -   | A4                |     | _    | _    | _  | _  |    |    |    |    |    |      |                 |    |    |    |    |    |    |    |    |     |    |    |    | _  | _ | _ | 0_0   |       | _ |
| スターリー        |       |      |     | A5                |     |      |      |    |    |    |    |    |    |    |      |                 |    |    |    |    |    |    |    |    |     |    |    |    |    |   |   | 0_0   |       |   |
|              |       |      |     |                   |     |      |      |    |    |    |    |    |    |    |      |                 |    |    |    |    |    |    |    |    |     |    |    |    |    |   |   |       |       |   |
|              |       |      |     |                   |     |      |      |    |    |    |    |    |    |    |      |                 |    |    |    |    |    |    |    |    |     |    |    |    |    |   |   |       |       |   |
|              |       |      |     |                   |     |      |      |    |    |    |    |    |    |    |      |                 |    |    |    |    |    |    |    |    |     |    |    |    |    |   |   |       |       |   |
|              |       |      |     |                   |     |      |      |    |    |    |    |    |    |    |      |                 |    |    |    |    |    |    |    |    |     |    |    |    |    |   |   |       |       |   |
|              |       |      |     |                   |     |      |      |    |    |    |    |    |    |    |      |                 |    |    |    |    |    |    |    |    |     |    |    |    |    |   |   |       |       |   |
|              |       |      |     |                   |     |      |      |    |    |    |    |    |    |    |      |                 |    |    |    |    |    |    |    |    |     |    |    |    |    |   |   |       |       |   |
|              |       |      |     |                   |     |      |      |    |    |    |    |    |    |    |      |                 |    |    |    |    |    |    |    |    |     |    |    |    |    |   |   |       |       |   |
|              |       |      |     |                   |     |      |      |    |    |    |    |    |    |    |      |                 |    |    |    |    |    |    |    |    |     |    |    |    |    |   |   |       |       |   |
|              |       |      |     |                   |     |      |      |    |    |    |    |    |    |    |      |                 |    |    |    |    |    |    |    |    |     |    |    |    |    |   |   |       |       |   |
|              |       |      |     |                   |     |      |      |    |    |    |    |    |    |    |      |                 |    |    |    |    |    |    |    |    |     |    |    |    |    |   |   |       |       |   |
|              |       |      |     |                   |     |      |      |    |    |    |    |    |    |    |      |                 |    |    |    |    |    |    |    |    |     |    |    |    |    |   |   |       |       |   |
|              |       |      |     |                   |     |      |      |    |    |    |    |    |    |    |      |                 |    |    |    |    |    |    |    |    |     |    |    |    |    |   |   |       |       |   |
|              |       |      |     |                   |     |      |      |    |    |    |    |    |    |    |      |                 |    |    |    |    |    |    |    |    |     |    |    |    |    |   |   |       |       |   |
|              |       |      |     |                   |     |      |      |    |    |    |    |    |    |    |      |                 |    |    |    |    |    |    |    |    |     |    |    |    |    |   |   |       |       |   |
|              |       |      |     |                   |     |      |      |    |    |    |    |    |    |    |      |                 |    |    |    |    |    |    |    |    |     |    |    |    |    |   |   |       |       |   |
|              |       |      |     |                   |     |      |      |    |    |    |    |    |    |    |      |                 |    |    |    |    |    |    |    |    |     |    |    |    |    |   |   |       |       |   |
|              |       |      |     |                   |     |      |      |    |    |    |    |    |    |    |      |                 |    |    |    |    |    |    |    |    |     |    |    |    |    |   |   |       |       |   |

(画像 38)

# (画像 34)の処理日より登録した日付を確認すると(画像 39)、(画像 40)名前部分にあらかじめ登録した勤務が表示されています。

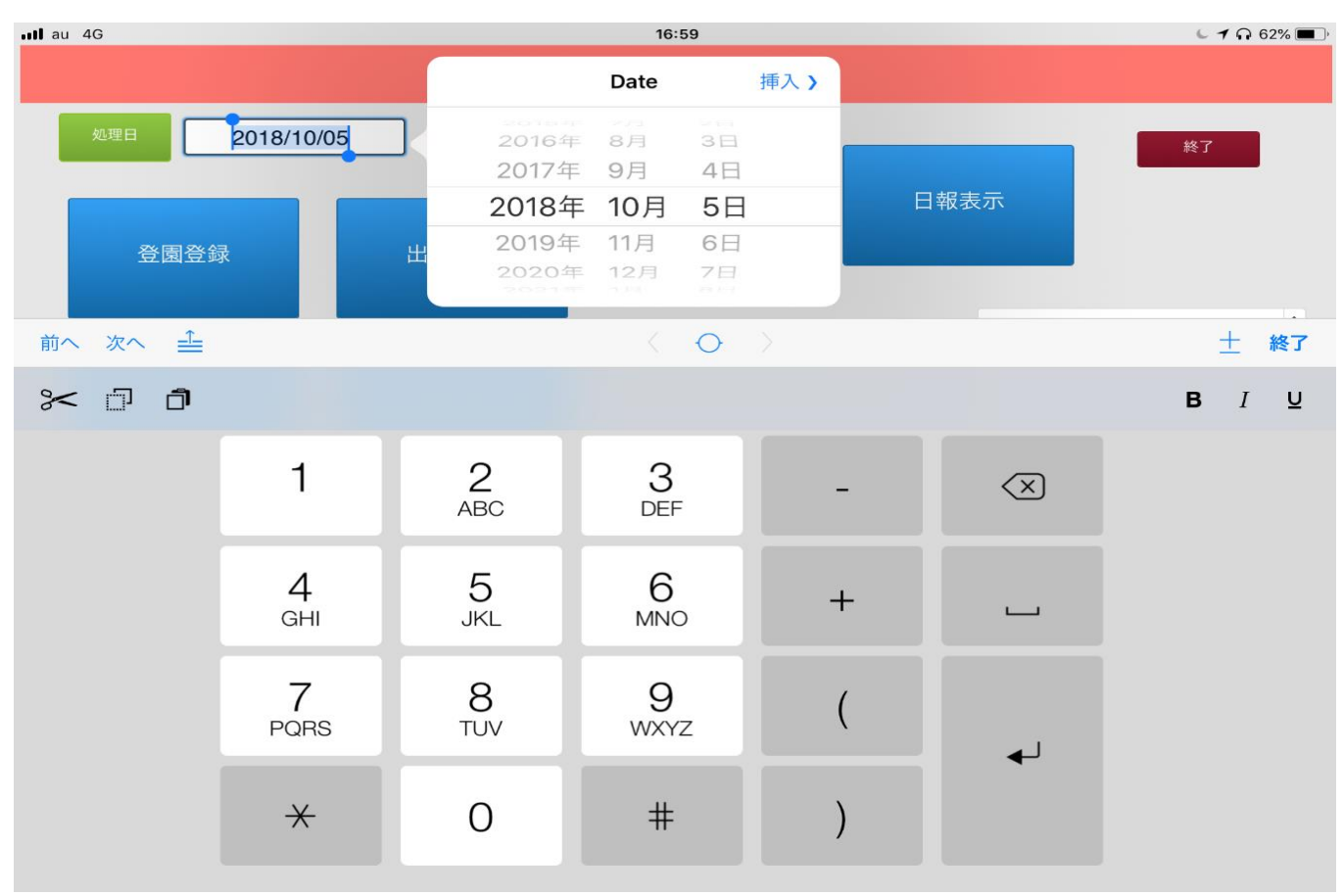

(画像 39)

| au 4G    |       |                  |      |   |   | 17:01     |      |                   |                        | 1 n 62% 🔲 |
|----------|-------|------------------|------|---|---|-----------|------|-------------------|------------------------|-----------|
| 在籍       | S     |                  | OK 🛛 |   | 2 | 018/10/05 | 5 退出 | 退勤                | Тор                    |           |
| clear    | あ     | か                | さ    | た | な |           | 時間指定 | 9時25分の:<br>0925 と | 場合は<br>2 <b>4</b> 桁の数字 |           |
|          | は     | ま                | や    | 5 | わ |           | 1545 |                   | С                      |           |
| 29<br>29 | -y- ( | 保育士 <sub>A</sub> |      |   |   |           |      |                   |                        |           |

(画像 40)

#### 名前をタップし出勤するとあらかじめ登録しておいた勤務時間で(画像 41)のように出 退勤の入力が一回のタップに簡略化されます。

| ・11 au ・<br>Topに戻                | 1G 17:01<br>え Zoom 100% 2018/10/05 印刷 | C 🔊 🎧 62% 🔳                                                                                                 |
|----------------------------------|---------------------------------------|----------------------------------------------------------------------------------------------------|
| スターリー<br>1_2歳児<br>スターリー<br>スターリー |                                       | 23     24       23     24       24     24       25     24       26     24       27     9:30       28     24 |
|                                  |                                       |                                                                                                    |
|                                  |                                       |                                                                                                    |
|                                  |                                       |                                                                                                    |
|                                  |                                       |                                                                                                    |
|                                  |                                       |                                                                                                    |

(画像 41)